Manual para emissão da Taxa de Ingresso para acesso ao Centro Esportivo.

- 1 Acesse o site da Prefeitura Municipal de Araxá link <u>http://araxa.mg.gov.br/</u>
- 2 Clique no botão (Ingresso Centro Esportivo).

| 1.00  | Prefeitura Municipal de Araxá (M 🛛 🗙   | Prefeitura Municipal de   | Araxá/MC × +                 | -                   |                                  |  |  |  |  |  |
|-------|----------------------------------------|---------------------------|------------------------------|---------------------|----------------------------------|--|--|--|--|--|
| ~     | → C ① Não seguro   a                   | raxa.mg.gov.br            |                              |                     | ☆ ⊖ :                            |  |  |  |  |  |
|       | Faça sua pesquisa                      | Q                         | DIARIO OFICIAL               | TRANSPARENCIA C     | UVIDORIA FALE CONOSCO            |  |  |  |  |  |
|       |                                        |                           |                              |                     |                                  |  |  |  |  |  |
|       |                                        | FCCB<br>Fundação Cultural | Партезов селтто              |                     | Licitações                       |  |  |  |  |  |
|       | Nota Fiscal                            | Ouvidoria                 | Q<br>Portal da Transparência | Serviços<br>on-line | SESUC<br>Secretaria de Segurança |  |  |  |  |  |
| 201.6 | 2.57.11:9090/esiatAraxa/EmissaoTarifaC | EAM_Index.aspx            |                              |                     |                                  |  |  |  |  |  |

3 - Após clicar no botão CPF do usuário e Código de Segurança e clicar no botão continuar.

| 👹 Prefeitura Municipal de Araxá (M 🗙 👄 Prefeitura Municipal de Araxá/M 🗴 🕂         |   |   | × |  |  |  |
|------------------------------------------------------------------------------------|---|---|---|--|--|--|
| C A Não seguro   201.62.57.11:9090/esiatAraxa/EmissaoTarifaCEAM_Index.aspx         | ☆ | Θ | : |  |  |  |
|                                                                                    | þ |   | - |  |  |  |
| » Sejam Bem Vindos ao Nosso Portal. Sistema Tributário Governa                     |   |   |   |  |  |  |
| Nora Frecal e<br>Straviços Eletridada<br>Ingressos Centro Esportivo Álvaro Maneira |   |   |   |  |  |  |
| CPF: 0000000000<br>Senha:<br>Entrar                                                |   |   |   |  |  |  |
| Continuar<br>SERVIÇOS OH-LINE                                                      |   |   |   |  |  |  |

4 - Ao abrir a próxima janela, preencher os campos que julgue necessários para emissão da guia.

| Prefeitura Municipal de Araxá/M                                             | × (+)                                                                                                    |                 |                        |                                       |  |  |  |
|-----------------------------------------------------------------------------|----------------------------------------------------------------------------------------------------|-----------------|------------------------|---------------------------------------|--|--|--|
| ← → C ▲ Não seguro                                                          | 201.62.57.11:9090/esiatAraxa/EmissaoTarifaCEAM_Inde                                                                                                 | ex.aspx         |                        | ☆ \varTheta :                         |  |  |  |
| <b>L</b>                                                                    | PREFEITURA MUNICIPAL DE                                                                                                    | ARAXÁ           |                        |                                       |  |  |  |
| » Ѕејам Ве                                                                  | n Vindos ag Nosso Portal, Sistema                                                                                                    | TRIBUTÁRIO GOVE |                        |                                       |  |  |  |
| Nora Fiscal DE<br>Stavuços Elstradinica<br>Inscrição:<br>CPF/CNP)<br>Senha: | NOTA FISCAL DE<br>SLEWVICOS ELETIBÓRICA<br>Ingressos Centro Esportivo Álvaro Maneira<br>CPF: 0000000000<br>Código Segurança: 2920<br>Código correto |                 |                        |                                       |  |  |  |
| SERVIÇOS ON-LINE                                                            | Descrição do item                                                                                                    | Quantidade Unit | /alor<br>Total do Item |                                       |  |  |  |
| Consultar Débito IRTU                                                       | Acesso Crianca CEAM                                                                                                    |                 | 5.00                   |                                       |  |  |  |
| Guia IPTU                                                                   |                                                                                                    |                 | 0.00                   |                                       |  |  |  |
| Guias Empresa                                                               | Acesso CEAM - Dias da semana                                                                                                    | 1               | 0,00                   |                                       |  |  |  |
| Guias Diversas                                                              | Acesso CEAM - Sábados, Domingos e Feriados                                                                                                    | 2               | 0,00                   |                                       |  |  |  |
| Certidão Contribuinte                                                       | Mensalidade aulas de natação                                                                                                    | 5               | 0,00                   |                                       |  |  |  |
| Validar Certidão                                                            | Totais                                                                                                    |                 |                        |                                       |  |  |  |
| Validar NFS-e                                                               |                                                                                                    |                 |                        | <u> </u>                              |  |  |  |
| Validar Alvará                                                              | Voltar Emitir DAM                                                                                                    |                 |                        |                                       |  |  |  |
| Protocolo OnLine                                                            |                                                                                                    |                 |                        |                                       |  |  |  |
| DownLoads                                                                   |                                                                                                    |                 |                        | · · · · · · · · · · · · · · · · · · · |  |  |  |

Obrigado por usar o sistema de Ingresso ao Centro Esportivo.

.